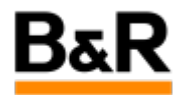

## 通过无线方式访问mappView

Exported from Confluence on 2024 January 24

We reserve the right to change the content of this document without prior notice. The information contained herein is believed to be accurate as of the date of export, however, B&R makes no warranty, expressed or implied, with regards to the information contained within this document. B&R shall not be liable in the event if incidental or consequential damages in connection with or arising from the use of this information. The software names, hardware names and trademarks used in this document are registered by the respective companies.

## **Table of Contents**

| 1.目录   | 3     |
|--------|-------|
| 2.背景   | 3     |
| 3.实现步骤 | 3     |
| 4.附件   | 3     |
|        | ••••• |

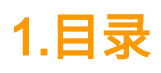

## 2.背景

在客户现场或者在给客户做售前宣传时,往往会碰到此应用场景:多个设备同时通过无线方式访问 mappView。

针对此应用场景,写明其实现方法。

## 3.实现步骤

想要实现多个设备同时通过无线网络访问mappView,需做以下步骤:

• mappView开多客户端,满足多人访问的需求:

在"Configuration View"视图中,打开项目中"mappView"-"Config.mappview",修改"Maximal client connections"

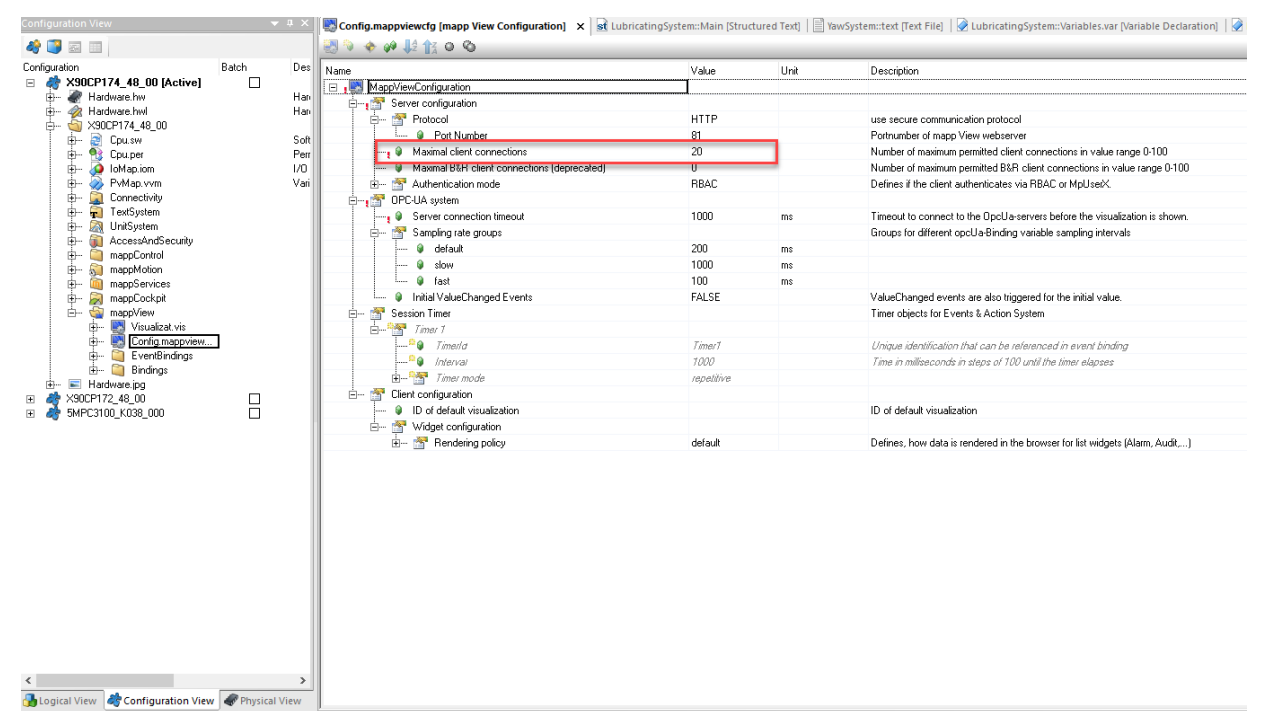

• 配置路由器,实现client设备(电脑、手机平板等)接入无线访问: 路由器的配置此处不多赘述,自行研究。一般各个路由器都有自己的配置手册。

• 将server设备(PLC) 接入网络

将所需被访问的设备接入路由器即可。

以上即为所有配置步骤。

注意点:

• 路由器和server(PLC)需为同一网段,否则会无法访问

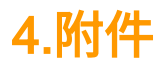